附件1

## 考生报名操作流程

## 1. 打开网页:

http://dlaqg1.jtzyzg.org.cn/LRPS/LEAP/1rps/htm1 /index.html 或搜索"全国道路运输企业主要负责人和安全生产管 理人员管理平台",进入如下页面。

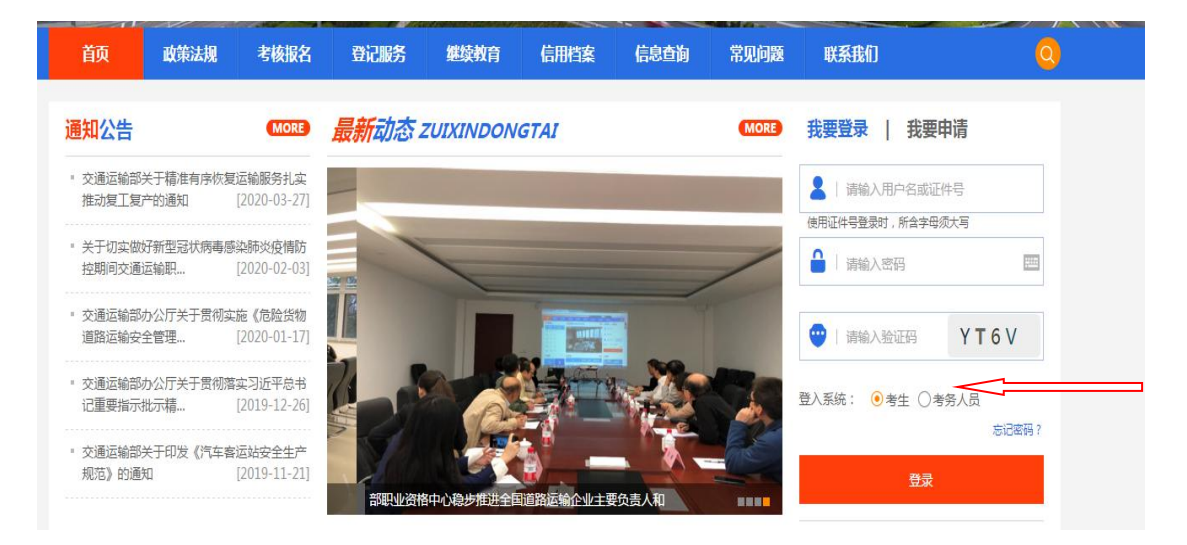

2. 首次登录考生请点击"考生"—"我要申请"进行注 册。

| →<br>我要登录 <b>我要申请</b>                                                                                             |
|----------------------------------------------------------------------------------------------------|
| <ul> <li>▲ 请输入用户名</li> <li>只能包含汉字、字母、数字、下划线、长度6~18位</li> <li>▲ 请输入密码</li> <li>▲ 请输入密码</li> <li>▲ 高输入密码</li> </ul> |
| <ul> <li>■ 手机号码</li> <li>● 请输入验证码</li> <li>★送验证码</li> </ul>                                                       |
| 立即申请                                                                                                    |

## 3. 注册后用登录账号登录, 在主页面点击"考核报名"。

| 颜                | 政策法规                         | 考核报名                   | 登记服务  | 继续教育      | 信腊旗       | 信息查询            | 常见问题 | 联系我们         | 0                          |
|------------------|------------------------------|------------------------|-------|-----------|-----------|-----------------|------|--------------|----------------------------|
| 通知公告             |                              | MORE                   | 最新动态。 | ZUIXINDON | IGTAI     |                 | MORE | 我要登录   我要    | 申请                         |
| ■ 交通运输部<br>推动复工复 | 关于精准有序恢复<br>产的通知             | 运输服务扎实<br>[2020-03-27] |       |           | -         |                 |      |              | E件号<br>B <sup>rod</sup> +F |
| ■ 关于切实做<br>控期间交通 | 好新型冠状病毒感<br>运输职              | 燊肺炎疫情防<br>[2020-02-03] |       | 1         |           |                 | /    |              |                            |
| ■ 交通运输部<br>道路运输安 | 办公厅关于贯彻实<br>全管理…             | 施《危险货物<br>[2020-01-17] |       |           |           |                 |      | 🝚   请输入验证码   | YT6V                       |
| ■ 交通运输部<br>记重要指示 | 办公厅关于贯彻落<br>批示精…             | 读习近平总书<br>[2019-12-26] |       |           |           |                 |      | 登入系统: 🤨 考生 🔘 | 考务人员                       |
| ■ 交通运输部<br>规范》的通 | 关于印发 <mark>《</mark> 汽车客<br>知 | 运站安全生产<br>[2019-11-21] | 部职业资料 | 各中心稳步推进全1 | 国道路运输企业主要 | <b>5</b> 0. 责人和 |      | 蒙亞           |                            |

**4. 进入考核报名模块**,选择报名区域和考点,"贵州省、 贵阳市""贵阳市道路运输两类人考试中心",并点击"立即 报名"。

| 颃   | 政策法规           | 考核报名                    | 登记服务    | 继续教育     | 信用档案       | 信息查询        | 常见问        | 题联系       | 我们         | 你好 , zhang8 |
|-----|----------------|-------------------------|---------|----------|------------|-------------|------------|-----------|------------|-------------|
|     |                |                         |         |          |            |             |            |           |            |             |
|     |                |                         |         |          |            |             |            |           |            |             |
|     | 1              | 2                       | 3       | 4        |            | 5           | 6          |           | 0          | 8           |
| Ē   |                |                         | Ø ] ••• |          |            |             |            |           | Q          |             |
|     |                |                         |         |          |            |             |            |           |            |             |
| 选择考 | 点 阅读           | 報名须知 填写/                | 修改报名信息  | 上传照片材料   | 确认         | 提交          | 信息审核       | 查看        | 报考记录       | 打印报名信息      |
|     |                |                         |         |          |            |             |            |           |            |             |
|     |                |                         |         | d IUA    |            | 中 m-+       |            |           |            |             |
|     |                |                         | 报名区域:   | 页        | Y          | <b>页</b> 阳巾 | Y          |           |            |             |
| 考核  | 地 <del>区</del> | 考点名称                    | 剩余座位数   | 报        | 名起止时间      |             | 现场审核起止     | ·时间       | 考核时间       |             |
|     |                | <b>型四本道</b> 取法給研米(      |         |          |            |             |            |           |            |             |
| 贵州省 | 贵阳市            | 2007/2020年1月10日<br>老试中心 | 2       | 2020-05- | 18至2020-05 | -19 202     | 0-05-18至20 | 020-05-19 | 2020-05-20 | 立即报名        |

5. 阅读报名须知。阅读考生诚信考核承诺书,勾选"本 人已认真阅读并同意遵守《考生考核诚信承诺书》的内容", 点击"确定"进入下一步。

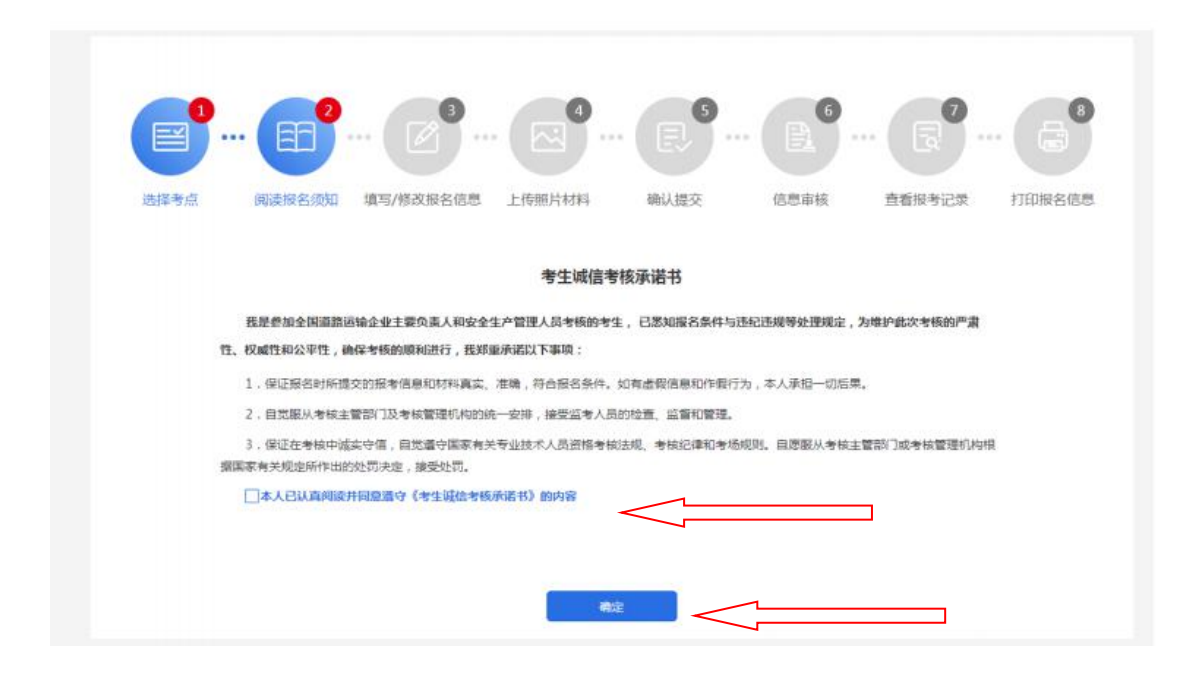

**6.填写/修改报名信息。**考生选考核类别和考核科目, 完善个人信息、学历、受聘单位信息和工作经历等。

| <b>.</b>                            |                               | 🔊         |        |      | <b>- •</b> |        | . (a   |
|-------------------------------------|-------------------------------|-----------|--------|------|------------|--------|--------|
| 选择考点                                | 阅读报名须知                        | 填写/修改报名信息 | 上传照片材料 | 确认提交 | 信息审核       | 查看报考记录 | 打印报名信息 |
|                                     |                               |           |        |      |            |        |        |
| 科目选择                                |                               |           |        |      |            |        |        |
| 科目选择                                | : 武汉第一考点                      |           |        |      |            |        |        |
| <b>科目选择</b><br>考点名称<br>考点地址         | : 武汉第一考点<br>: 000             |           |        |      |            |        |        |
| <b>科目选择</b><br>参点名称<br>参示地址<br>报考区域 | : 武汉第一考点<br>: 000<br>: 湖北着武汉市 |           |        |      |            |        |        |

7. 上传照片材料

| <ul> <li>(時中市)</li> <li>(時中上傳)</li> <li>*介入照片</li> </ul> | N: 45/50/265    | Teenson             | mv Ex.           | 0048      | DENTICE | 1.00mb/dat |
|----------------------------------------------------------|-----------------|---------------------|------------------|-----------|---------|------------|
| ■ 报名信息读写(附件上传)<br>*个人照片                                  |                 |                     |                  |           |         |            |
| • <b>↑</b> .КШ.Н                                         |                 |                     |                  |           |         |            |
|                                                          |                 |                     |                  |           |         |            |
|                                                          |                 |                     |                  |           |         |            |
|                                                          |                 |                     |                  |           |         |            |
|                                                          |                 |                     |                  |           |         |            |
|                                                          |                 |                     |                  |           |         |            |
|                                                          |                 |                     |                  |           |         |            |
|                                                          |                 |                     |                  |           |         |            |
| LARK                                                     |                 |                     |                  |           |         |            |
|                                                          |                 |                     |                  |           |         |            |
| <b>供州靈</b> 幸                                             |                 |                     |                  |           |         |            |
| 1、上岸照片创成为考生本人近期正面的                                       | 最彩色正序桥,势必保证规中3  | <b>8</b> 时,可辨认,其他均生 | 1611, FOD#5, S#5 | 於陽等指於一律不予 | F曲版 1   |            |
| 2、除型人外夠依認名人為不得看到這個                                       | 原始時: 女弦不得穿容带式調子 | R1049 ;             |                  |           |         |            |
| <ol> <li> 期目大小九二寸 ・相応 hipg.prg/p+</li> </ol>             | 收文用大小创造小于350k;置 | 月代寸運動軟種;            |                  |           |         |            |
| 4、乐都占相片尺寸的2/3;                                           |                 |                     |                  |           |         |            |

## 头像照片要求

(1)上传照片必须为考生本人近期正面免冠彩色证件 照,务必保证照片清晰、可辨认,其他如生活照、视频捕捉、 摄像头所摄等照片一律不予审核通过。

(2)照片大小为二寸,格式为 jpg,png,jpeg 文件大小必须小于 350k。

(3) 头部占照片尺寸的 2/3。

(4)面部正面头发不得过眉,露双耳,常戴眼镜的考 生应佩戴眼镜,不得佩戴首饰。

证件照片及其他材料上传

(1) 上传证件照片要求文件大小必须小于 350k, 格式为 jpg, png, jpeg;

(2) 其他证明材料要求文件大小必须小于 350k, 格式为 jpg, png, jpeg, pdf, doc, docx;

| *证件照片:                     |                                |      |  |
|----------------------------|--------------------------------|------|--|
|                            | 中华人民共和国<br>居民身份证<br>**** ***** |      |  |
| 上桥的片                       | 上诗歌片                           | <br> |  |
| 证件照片要求                     |                                |      |  |
| 1、文件大小必须小于350k,模式为jpg.png  | peg ;                          |      |  |
|                            |                                |      |  |
| 其他材料;                      |                                |      |  |
| 廣上传pdf英型文件,您还沒有上传材料设       | IJ                             |      |  |
|                            |                                |      |  |
| 上帝村科证明上帝村科证明               |                                |      |  |
|                            |                                |      |  |
|                            |                                |      |  |
|                            |                                |      |  |
| 4、又许大小的吸小于550k,惟式为jpg.png, | peg.pat.aoc.docx ;             |      |  |
|                            |                                |      |  |
|                            |                                |      |  |

**8.确认提交。**考生确认填报信息,确认无误后点击"确认提交",修改填报信息点击"返回修改"。

|        | *姓名           |            | *性别   |            | 1                 |      |
|--------|---------------|------------|-------|------------|-------------------|------|
|        | *证件类型         | 身份证        | *证件号码 | 100000     |                   |      |
| 个人信息   | *手机号码         | 2          | 电子邮箱  | 1240       |                   | A    |
|        | *出生日期         | 1990-03-07 | *通信地址 |            | 1011              |      |
|        | *民族           | 汉族         | *所在区域 | 北京市东城区     | 专业技术职务            |      |
| 学历信息   | *毕业院校         | ill 大学     | *毕业时间 | 2012-01-10 | *专业               | 2000 |
|        | *学历           |            | 硕士    |            | *学位               | ł    |
|        | *单位名称         | 题          | 受聘时间  | -10        | *繁计从事道路运输<br>工作年限 | 6    |
| I作单位信息 | *统一社会信用代<br>码 | 91210200   | *联系人  | 123        | *联系电话             | 1    |
|        |               |            | 填报信息  |            |                   |      |
| 报考区    | 点: 湖北省武汉市     |            |       |            |                   |      |
|        |               |            |       |            |                   |      |

9. 查看信息审核状态。用户可在个人中心"我的审核" 模块下查看信息审核状态。

| 首页    | 政策法规     | 考核报名    | 登记服务              | 继续教育   | 信用档案     | 信息查询            | 常见问题       | 联系我们       |      | 你好,llr00001 |
|-------|----------|---------|-------------------|--------|----------|-----------------|------------|------------|------|-------------|
|       |          | 我的      | ]审核 MY AUDIT      |        |          |                 |            |            |      |             |
|       | 8        |         |                   |        |          |                 |            |            |      | 审核总数:1      |
| 1     |          |         | 才杨美渊              | 考点名称   |          | 市核时间            |            | 考虑时间       | 神经状态 | 操作          |
|       |          | 1<br>91 | 直路运输企业<br>全生产管理人员 | 武汉第一考点 | 2019-10- | 30 18:00童2019-1 | 0-31 18:00 | 2019-11-01 | 待审核  | 详情          |
|       | llr00001 |         |                   |        |          |                 |            |            |      |             |
| ■ 基本( | 信息       |         |                   |        |          |                 |            |            |      |             |
| 日 扩展( | 信息       |         |                   |        |          |                 |            |            |      |             |
| 民 我的  | 申核       |         |                   |        |          |                 |            |            |      |             |
| ▲ 我的  | 考核       |         |                   |        |          |                 |            |            |      |             |
| 合格    | 正明       |         |                   |        |          |                 |            |            |      |             |
| ⑥ 密保  | IŖ       |         |                   |        |          |                 |            |            |      |             |
| A 密码  | 修改       |         |                   |        |          |                 |            |            |      |             |

**10.打印准考证。**考生可在考试管理人员安排座位之后 自行打印准考证。

|                                        | 选择年份: 2019 | •           |     |      |     |      |        |
|----------------------------------------|------------|-------------|-----|------|-----|------|--------|
|                                        | 考核地点       | 考核科目        | 座位号 | 考核时间 | 成绩  | 考核状态 | liitt: |
| 1 der                                  | 武汉第一考点     | 安全生产知识和管理能力 | 待安排 | 待安排  | 待发布 | 待考   | 打印曲考证  |
| Ilr00001                               |            |             |     |      |     |      |        |
| 基本信息                                   |            |             |     |      |     |      |        |
| 扩展信息                                   |            |             |     |      |     |      |        |
| 我的审核                                   |            |             |     |      |     |      |        |
| 我的考核                                   |            |             |     |      |     |      |        |
|                                        |            |             |     |      |     |      |        |
| 合格证明                                   |            |             |     |      |     |      |        |
| <ul> <li>合格证明</li> <li>密保工具</li> </ul> |            |             |     |      |     |      |        |